## SOUTH Changing Views and Layouts in WebEx Meetings TAFE

DigitalInnovation>WebEx>ChangingViewsLayouts

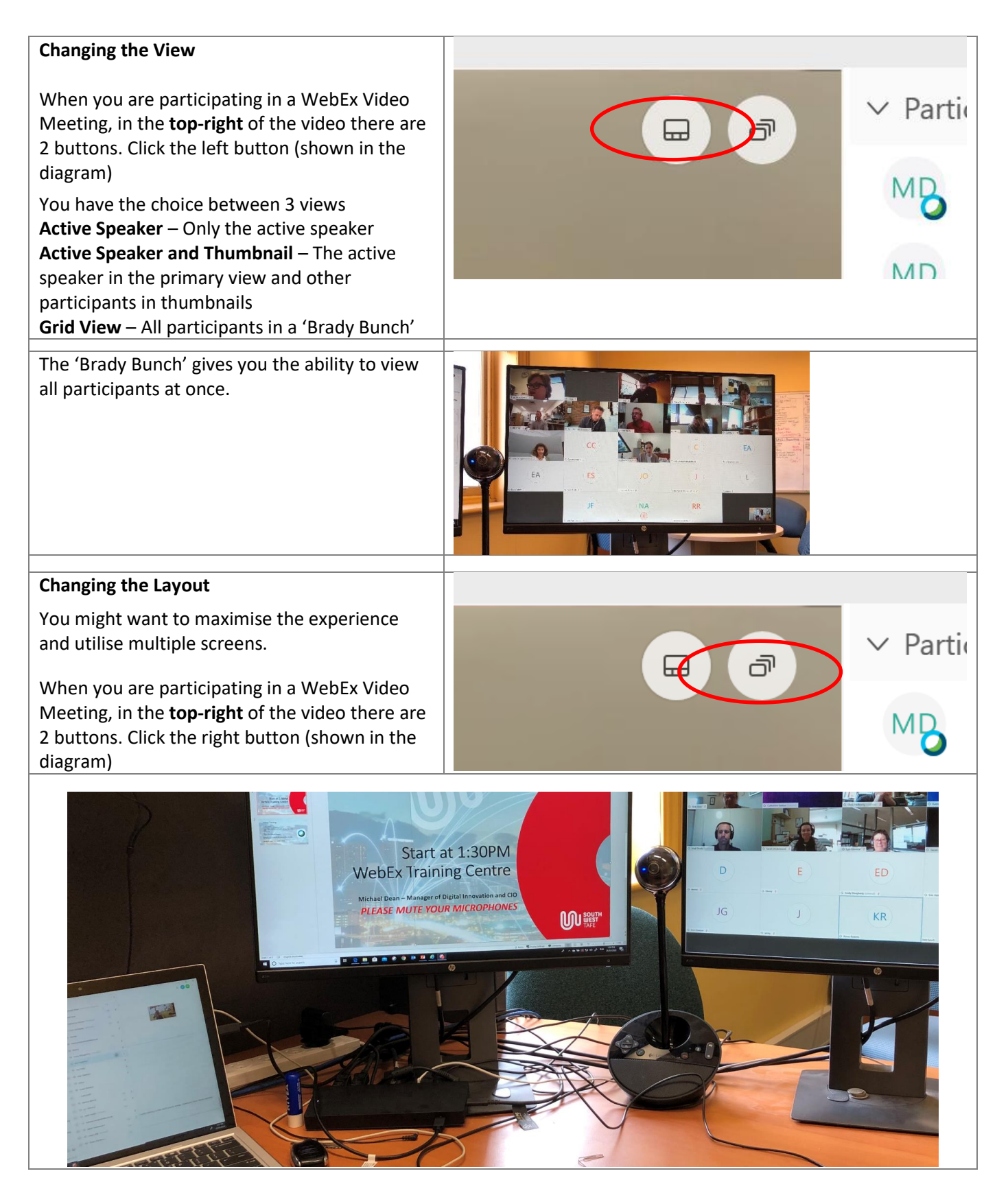

Author: Michael Dean Revision Date: 31/03/2020